## ルートを確認する(全ルート画面)

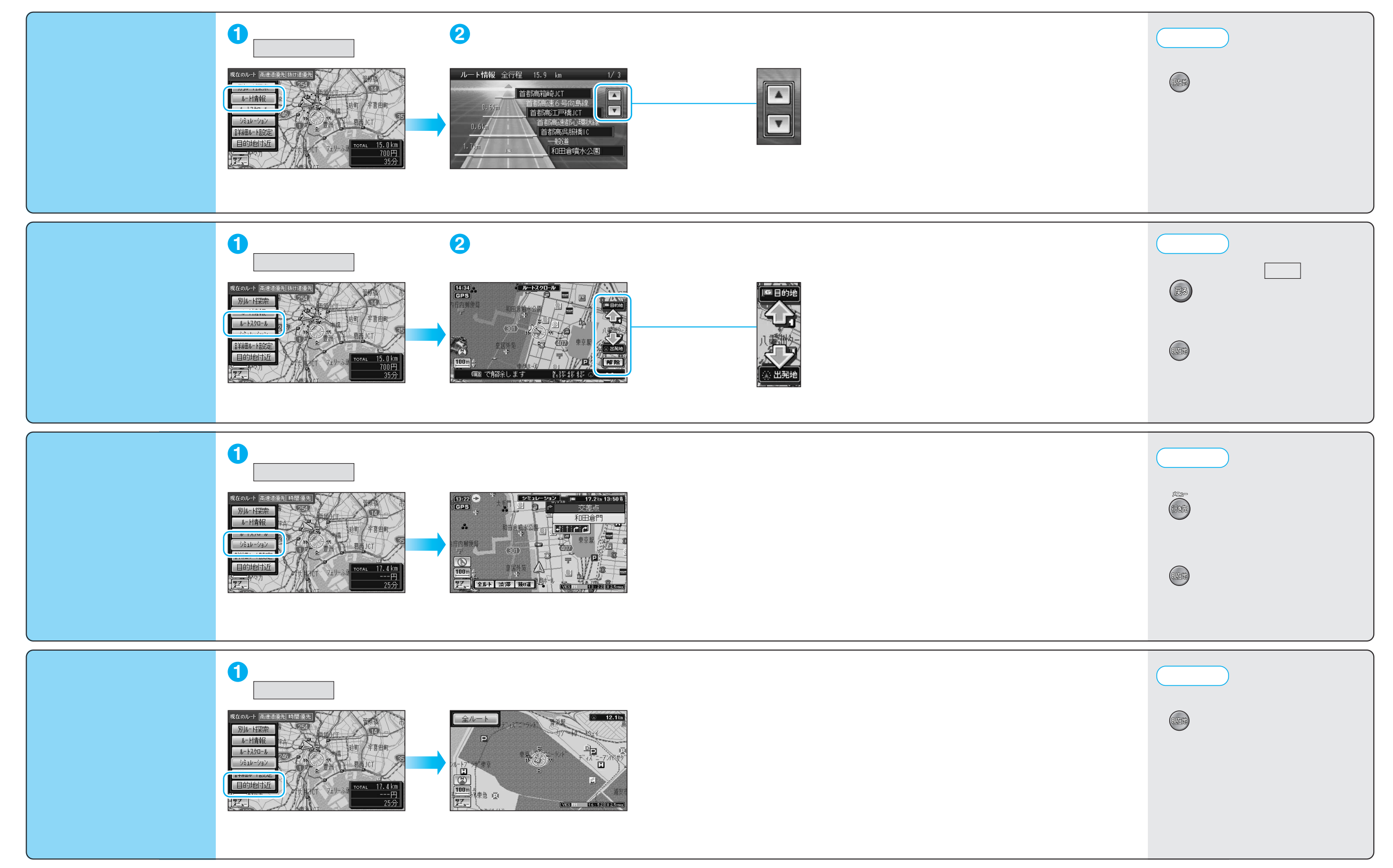